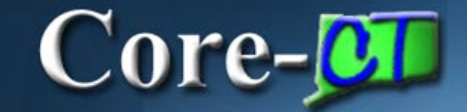

# HRMS / Financials

## Oracle Cloud(OCI)and Tools Upgrade Changes

The following changes will affect all Core-CT users (HRMS, Financials, EPM) that utilize saved searches, recently used pages and search criteria.

**IMPORTANT**: All Users should clear cache before signing in after the upgrade. For those that need assistance the link below is to a job aid for clearing cache.

#### Clr\_Browser-Cache-23.pdf (state.ct.us)

Users can log any issues through FootPrints. For those unable to access FootPrints, please submit an email to <u>Readiness@ct.gov</u> for assistance.

Core-CT - Help (state.ct.us)

November 15, 2023

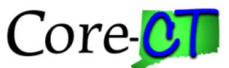

### SAVED SEARCHES

All existing saved searches will be deleted with the upgrade.

Navigate to any pages with a Saved Search.

| Search Criteria                                          |   |
|----------------------------------------------------------|---|
| Use Saved Search:                                        | ~ |
| Business Un ADJUSTMENTS<br>JOURNAL<br>Voucher II REGULAR | 6 |

Users should capture screenshots in advance of any saved searches they will need moving forward so they can be recreated.

| Find an Existing Value Add a            | New Value               |                          |
|-----------------------------------------|-------------------------|--------------------------|
| Search Criteria                         |                         |                          |
| Use Saved Search: ADJUSTMENTS           | S 🗸                     |                          |
|                                         |                         |                          |
| Business Unit = 🗸                       | OSCM1                   | Q                        |
| Voucher ID begins with 🗸                |                         |                          |
| Invoice Number begins with 🗸            |                         |                          |
| Invoice Date = 🗸                        |                         | 81                       |
| Short Supplier Name begins with V       |                         |                          |
| Supplier ID begins with 🗸               |                         | Q                        |
| Supplier Name begins with V             |                         |                          |
| Voucher Style = 🗸                       | Adjustments             | ~                        |
| Related Voucher begins with V           |                         |                          |
| Extry Status = 🗸                        | Postable                | ~                        |
| Voucher Source = 🗸                      | Online                  | ~                        |
| Incomplete Voucher = 🗸                  |                         | ~                        |
| Case Sensitive                          |                         |                          |
| Limit the number of results to (up to 3 | 300): 300               |                          |
| Search Clear Basic Sea                  | arch 🖉 Save Search Crit | eria Delete Saved Search |

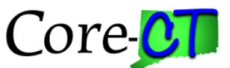

### RECENTLY USED PAGES

The Recently Used feature will now be limited to the 2 most recent pages. These recent pages will also no longer be saved once the session is closed.

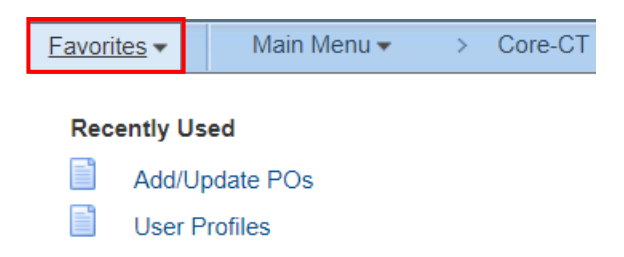

If a recent page is one that you will visit often, you can add it to your Favorites. This can be done via the Favorites menu navigation or using the My Links dropdown menu.

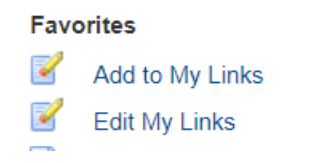

| My Links | Select One: 🗙    |
|----------|------------------|
|          | Select One:      |
|          | Refresh My Links |
|          | Add to My Links  |
|          | Edit My Links    |

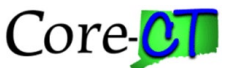

### SEARCH CRITERIA

Currently users can enter Search Criteria and after hitting the Search button or the Enter key, they will be brought directly into the page.

HRMS Ex. Using Search Criteria now to look up a user

#### **User Profiles**

Enter any information you have and click Search. Leave fields blank for a list of all values.

 Find an Existing Value
 Add a New Value

 Search Criteria

 Search by:
 User ID v begins with Bellamo.J

 Limit the number of results to (up to 300):
 300

 Search
 Advanced Search

Page opens without displaying any Search Results.

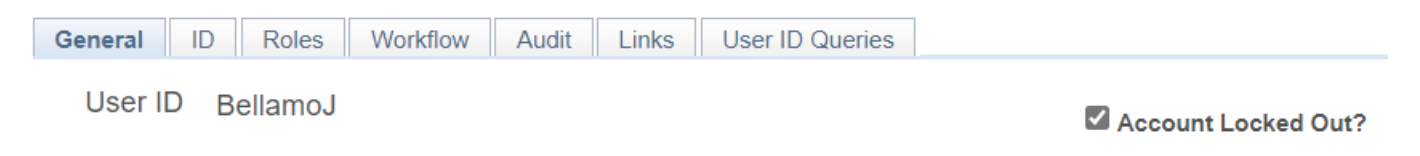

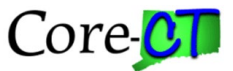

After the upgrade any Search Criteria entered will result in the criteria providing Search Results rather than automatically directing users into the page.

HRMS Ex. Using Search Critera after the ugrade to look up a user

| User Profiles                                                                                                    |                 |
|----------------------------------------------------------------------------------------------------|-----------------|
| Find an Existing Value                                                                                                   | Add a New Value |
| ✓ Search Criteria                                                                                                    |                 |
| Enter any information you have and click Search. Leave fields blank for a list of all values.                            |                 |
| <ul> <li>Recent Searches</li> <li>Recent Searches</li> <li>Saved Searches</li> <li>Choose from saved searches</li> </ul> | ✓ //            |
| Search by: User ID v begins with Bellamoj<br>Show more options                                                           |                 |
| Search                                                                                                    |                 |

Users will then have to click on the specific Search Result line to be taken into the specific page.

#### Search Results

```
1 rows - User ID "BellamoJ"
```

|          | View All          | First 🕢 1 of 1 🕟 Last |
|----------|-------------------|-----------------------|
| User ID  | Description       |                       |
| BellamoJ | DAS-Bellamo Joann | >                     |

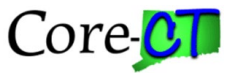

### Fin Ex. Using Search Criteria now to look up an order

#### **Purchase Order**

Enter any information you have and click Search. Leave fields blank for a list of all values.

| Find an Existing Value         Add a New Value  |            |
|-------------------------------------------------|------------|
| Search Criteria                                 |            |
|                                                 |            |
| Business Unit = 🗸 OSCM1                         | Q          |
| PO ID begins with V 0000006                     | )24        |
| Purchase Order Date = 🗸                         | 31         |
| PO Status = 🗸                                   | ~          |
| Short Supplier Name begins with V               | Q          |
| Supplier ID begins with 🗸                       | Q          |
| Supplier Name begins with V                     | Q          |
| Buyer begins with 🗸                             | Q          |
| Buyer Name begins with 🗸                        | Q          |
| PO Type = 🗸                                     | ~          |
| Purchase Order Reference begins with V          |            |
| Hold From Further Processing                    |            |
| Case Sensitive                                  |            |
| Limit the number of results to (up to 300): 300 |            |
| Search Clear Basic Search Save Search           | h Criteria |

### Page opens without displaying any Search Results.

| Maintain Purchase Order                                  |                 |                            |                     |             |        |
|----------------------------------------------------------|-----------------|----------------------------|---------------------|-------------|--------|
| Purchase Order                                           |                 |                            |                     |             |        |
| Business Unit OSCM1<br>PO ID 000006024<br>Change Order 2 |                 | PO Status<br>Budget Status | Dispatched<br>Valid | Δ           | ×      |
| Copy From V                                              |                 |                            | Hold From Fu        | rther Proce | essing |
| ▼ Header ②                                               |                 |                            |                     |             |        |
| *PO Date 07/20/2023                                      | Supplier Search | Doc Tol Status             | Valid               |             |        |

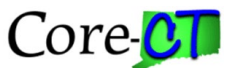

### Fin Ex. Using Search Critera after the ugrade to look up an order

#### Purchase Order

Search Results

#### Find an Existing Value

🕂 Add a New Value

#### Search Criteria

Enter any information you have and click Search. Leave fields blank for a list of all values.

| Recent Searches     Choose from recent            | searches                                          | V 🖉 📮 Saved Searches | Choose from saved searches | <ul> <li>✓</li> </ul> |
|---------------------------------------------------|---------------------------------------------------|----------------------|----------------------------|-----------------------|
| *Business Unit<br>PO ID<br>Purchase Order Date    | =      OSCM1     begins with      0000006024      |                      |                            |                       |
| PO Status<br>Short Supplier Name                  | begins with V                                     |                      |                            |                       |
| Supplier ID<br>Supplier Name<br>Buyer             | begins with        begins with        begins with | ्<br>्<br>्<br>्     |                            |                       |
| Buyer Name<br>PO Type<br>Purchase Order Reference | begins with V<br>= V<br>begins with V             | Q                    |                            |                       |
| Hold From Further Processing                      | ons                                               |                      |                            |                       |
| Case Sensitive                                    | Clear Save S                                      | Search               |                            |                       |

Users will then have to click on the specific Search Result line to be taken into the specific page.

#### 1 rows - Business Unit "OSCM1" PO ID "0000006024" View All First (1 of 1 ) Last 2 Purchase Order Reference Hold From Further Processing Business Unit Supplier Name Purchase Order Date PO ID PO Status Short Supplier Name Supplier ID Buyer Buyer Name РО Туре OSC-Cosgrove Steven General 0000054454 MYTHICS OSCM1 0000006024 07/20/2023 Dispatched MYTHIC7871-001 169387 Ν > (blank)

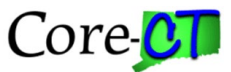